# User Guide

×

|                                         | User | Keys | Drums | Session | • | • | • |  |
|-----------------------------------------|------|------|-------|---------|---|---|---|--|
| >                                       |      |      |       |         |   |   |   |  |
| >                                       |      |      |       |         |   |   |   |  |
| >                                       |      |      |       |         |   |   |   |  |
| >                                       |      |      |       |         |   |   |   |  |
| >                                       |      |      |       |         |   |   |   |  |
| >                                       |      |      |       |         |   |   |   |  |
| >                                       |      |      |       |         |   |   |   |  |
| San San San San San San San San San San |      |      |       |         |   |   |   |  |

LAUNCHPADMINI

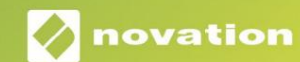

Prosí m ď tajte:
Ďakujeme, ž e ste si stiahli túto použ í vateľskú prí ručku.
Použ ili sme strojový preklad, aby sme sa uistili, ž e máme k dispozí cii použ í vateľskú prí ručku vo vaš om jazyku, ospravedlňujeme sa za prí padné chyby.
Ak by ste radš ej videli anglickú verziu tejto použ í vateľskej prí ručky na použ itie vlastného prekladateľského nástroja, nájdete ju na naš ej stránke na prevzatie:

downloads.focusrite.com

#### Pozor:

Normálna prevádzka tohto produktu môž e byť ovplyvnená silným elektrostatickým výbojom (ESD). V prí pade, ž e k tomu dôjde, jednoducho resetujte jednotku odpojení m a opätovným zapojení m USB kábla. Normálna prevádzka by sa mala vrátiť.

#### ochranné známky

Ochrannú známku Novation vlastní Focusrite Audio Engineering Ltd. Vš etky ostatné značky, produkty a názvy spoločností a akékoľvek iné registrované názvy alebo obchodné značky uvedené v tejto prí ručke patria ich prí sluš ných vlastní kov.

#### Vylú čenie zodpovednosti

Spoločnosť Novation podnikla vš etky mož né kroky, aby zabezpečila, ž e informácie tu uvedené sú správne a zároveň kompletný. Novation nemôž e v ž iadnom prí pade prijať ž iadnu zodpovednosť alebo zodpovednosť za akú koľvek stratu alebo poš kodenie vlastní ka zariadenia, akejkoľvek tretej strany alebo aké hokoľvek zariadenia, ktoré môž e vyplynúť z použ í vania tohto návodu alebo zariadenia, ktoré popisuje. Informácie uvedené v tomto dokumente môž u byť kedykoľvek zmenené bez predchádzajú ceho upozornenia. Špecifikácie a vzhľad sa môž u lí š iť od uvedených a ilustrovaný.

#### Autorské práva a právne upozornenia

Novation je registrovaná ochranná známka spoločnosti Focusrite Audio Engineering Limited. Launchpad Mini je ochranná známka spoločnosti Focusrite Audio Engineering Plc.

2019 © Focusrite Audio Engineering Limited. Vš etky práva vyhradené.

#### Novácia

Diví zia spoločnosti Focusrite Audio Engineering Ltd. Windsor House, Turnpike Road Cressex Business Park, High Wycombe Buckinghamshire, HP12 3FX Spojene kralovstvo Tel: +44 1494 462246 Fax: +44 1494 459920 e-mailom: sales@novationmusic.com Webstránka: www.novationmusic.com

## Obsah

| Ŵod                                          | 4               |
|----------------------------------------------|-----------------|
| Kľúὄνé vlastnosti Launchpadu Mini<br>krabici |                 |
| Vstávanie a beh                              | od do ئا 5      |
| Launchpadu                                   | 7 Ableton       |
| Použ í vanie s iným softvérom                |                 |
| Prehľad hardvéru                             | 9               |
| Rež imy                                      | 10              |
| Rež im relácie                               | 10              |
| Rež im kláves                                | 14 Rež im<br>14 |
| Použ í vateľský rež im                       |                 |
| Vlastné rež imy                              | 15              |
| Nastavenie vlastného rež imu                 | 16              |
| Nastavenie                                   |                 |
| Ponuka nastavení<br>zavádzača                |                 |
| Predvolené mapovania MIDI                    |                 |

# Úod

Launchpad Mini je náš najkompaktnejší a najprenosnejší sieť ový ovládačpre Ableton Live. Launchpad Mini robí spúšť anie klipov v Ableton Live rýchlym a hmatateľným záž itkom tým, že prináš a zobrazenie relácie z obrazovky na dosah ruky v plnej RGB farbe. Posuňte tvorbu hudby ďalej a vytvorte skladby

Launchpad Mini, ktorý použí va klávesy a režimy bubnov na nastavenie rytmov a melódií.

Táto prí ručka vám pomôž e porozumieť kaž dej funkcii váš ho nového regulátora siete a nauď vás, ako posunúť vaš u produkciu a výkon na ďalš iu úroveň s Launchpadom Mini.

## Kľú ové vlastnosti Launchpadu Mini

- Mriež ka 8x8 64 RGB LED podsvietených podlož iek
- Vykonajte s Ableton Live spúš ť aní m klipov a scény
- Plug and Play a napájanie cez USB zbernicu
- Kompaktný a ľahký
- Štyri rež imy: Session, Drums, Keys a
   Použ ivateľ
- V krabici
- Launchpad Mini
- Kábel USB-C na USB-A

- Bleskovo rýchly prí stup k výkonu
   ovládanie pomocou tlačdla Stop Solo Mute
- Výkonný softvér na produkciu hudby –
   Vrátane Ableton Live 10 Lite, ako aj a
   rad vysoko kvalitných nástrojov a efektov
- Nekonečné mož nosti ovládania váš ho softvér s vlastnými rež imami

# Vstávanie a beh

Urobili sme vstávanie a prácu s Launchpad Mini tak jednoduché, ako je to mož né, bez ohľadu na to, ď ste znaka nový beatmaker alebo skúsený producent. Náš nástroj Easy Start Tool poskytuje podrobného sprievodcu nastavení m, ktorý je prispôsobený vaš im potrebám, ď už ste nikdy nerobili hudbu, alebo si len chcete čo najrýchlejš ie stiahnuť dodaný softvér.

Ak chcete zí skať prí stup k nástroju Easy Start Tool, najskôr zapojte Launchpad Mini.

#### Ak použ í vate poď tačMac:

- 1. Na pracovnej ploche vyhľadajte a otvorte priednok "LAUNCHPAD".
- 2. V prieďnku kliknite na odkaz: "Začnite kliknutí m sem.html"
- 3. Dostanete sa do nástroja Easy Start Tool, kde vám ho nastaví me.

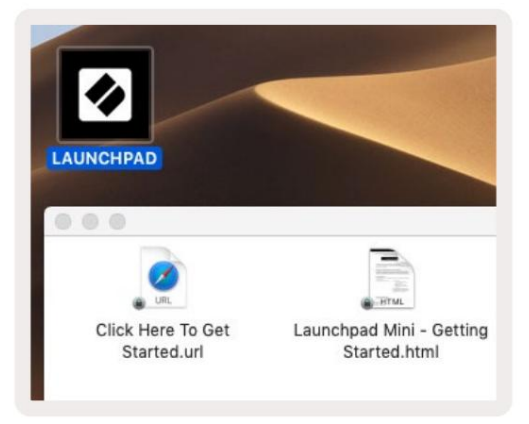

Prí padne, ak máte po pripojení Launchpad Mini otvorený prehliadačGoogle Chrome, zobrazí sa kontextové okno, ktoré vás prenesie priamo do nástroja na jednoduché spustenie.

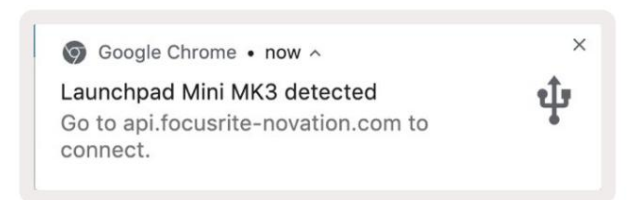

Ak použ í vate systém Windows:

- 1. Stlate tlatdlo Štart a napí š te "Tento poť tať a stlate kláves enter.
- 2. V tomto poč tač nájdite jednotku: "Launchpad Mini" a dvakrát kliknite.
- 3. Vo vnú tri jednotky kliknite na odkaz: "Začnite kliknutí m sem.html"
- 4. Dostanete sa do nástroja Easy Start Tool, kde vám ho nastaví me.

| Image: Second state     Image: Second state       File     Computer                                                                       | iew                                                                                                   |                                                | -                        | - X |
|----------------------------------------------------------------------------------------------------|----------------------------------------------------------------------------------------------------|------------------------------------------------|--------------------------|-----|
| Properties Open Rename<br>Location                                                                                                    | Access<br>Map network Add a network<br>Iocation<br>Network                                            | Open<br>Settings Gystem prope<br>System System | hange a program<br>rties |     |
| $\leftrightarrow \rightarrow \neg \uparrow \blacksquare \rightarrow$ Th                                                                   | is PC »                                                                                               | 5 V                                            | Search This PC           | Q   |
| <ul> <li>Quick access</li> <li>OneDrive</li> <li>This PC</li> <li>Launchpad Mini (D:)</li> <li>USB Drive (E:)</li> <li>Network</li> </ul> | <ul> <li>Folders (7)</li> <li>3D Objects</li> <li>Documents</li> <li>Music</li> <li>Videos</li> </ul> | Desk<br>Dow<br>Dow<br>Pictu                    | top<br>nloads<br>ures    | ^   |
| 10 items                                                                                                    | <ul> <li>Devices and drives (3)</li> <li>Local Disk (C:)</li> <li>19.9 GB free of 237 GB</li> </ul>   | Laun 44.0                                      | KB free of 140 KB        |     |

| Image: Share                             | M<br>View Driv                       | anage<br>ve Tools | Launchpad Mini (I                        |                      |                 |               |                            |  |
|------------------------------------------|--------------------------------------|-------------------|------------------------------------------|----------------------|-----------------|---------------|----------------------------|--|
| Pin to Quick Copy Paste access Clipboard | X Cut<br>Copy path<br>Paste shortcut | Move t            | o - X Delete -<br>o - Rename<br>Organize | New<br>folder<br>New | Properties      | Select al     | II<br>one<br>election<br>t |  |
| ← → × ↑ • Th                             | is PC > Launchpa                     | d Mini (D:)       |                                          | ~ 0                  | Search Launch   | pad Mini (D:) | Q                          |  |
|                                          | Name                                 | ^                 | Date                                     | modified             | Туре            | Size          |                            |  |
| > 🖈 Quick access                         | Click Here T                         | o Get Started     | <b>i</b> 19/0                            | 6/2019 15:22         | Internet Shorto | ut            | 1 KB                       |  |
| > 📥 OneDrive                             | Launchpad                            | Mini - Gettir     | ig Started 18/0                          | 6/2019 16:55         | HTML File       |               | 5 KB                       |  |
| > 📃 This PC                              |                                      |                   |                                          |                      |                 |               |                            |  |
| > 🕢 Launchpad Mini (D:)                  |                                      |                   |                                          |                      |                 |               |                            |  |
| > 🤿 Network                              |                                      |                   |                                          |                      |                 |               |                            |  |
| 2 items                                  |                                      |                   |                                          |                      |                 |               |                            |  |

## Ýod do Launchpadu

Ak ste novým použí vateľom Launchpads, Launchpad Intro je skvelým miestom, kde začať. Vyberte si z množ stva vybraných balí kov od Ampify Music a začnite okamžite hrať. Váš Launchpad Mini sa bude zhodovať s mriež kou na obrazovke – stlačení m tlačdiel spustí te slučky a jednorazovými údermi vytvorí te svoju dráhu.

Ak sa tam chcete dostať, pripojte svoj Launchpad Mini k poď taču a navš tí vte stránku intro.novationmusic.com/. Váš Launchpad Mini bude automaticky detekovaný a okamž ite budete môcť hrať beaty Launchpad Mini.

Upozornenie: Pre prí stup k Launchpad Intro musí te použ iť prehliadačs podporou WebMIDI. Odporú ame Google Chrome alebo Opera.

| O Return to o           | nboarding |           |         |         |         |        |              | 3.5                                                                                                    |
|-------------------------|-----------|-----------|---------|---------|---------|--------|--------------|----------------------------------------------------------------------------------------------------|
| <b>Ø</b>                |           |           |         |         | LAUI    | NCHPAD | INTRO        |                                                                                                    |
| DRUMS                   | DRUMS     | BASS<br>Č | MELODIC | MELODIC | FX      | VOCAL  | FX<br>→      | Viral Hip Hg                                                                                                    |
| DRUMS                   | DRUMS     | BASS      | MELODIC | MELODIC | FX<br>C |        | FX<br>→      | Music Lightshow                                                                                                    |
| DRUMS                   | DRUMS     | BASS      | MELODIC | MELODIC | FX      | VOCAL  | FX<br>→      | HW         RCM RED 08 N0001           MW         RCM RED 08 N0001           MW         RCM RED 08 N0001           MW         REM RED 08 N0001                                                                                                    |
| DRUMS                   | DRUMS     | BASS      | MELODIC |         | DRUMS   | VOCAL  | FX<br>→      | 1999 (1997)<br>(1999)<br>(1997)<br>(1997)<br>(199 |
| DRUMS                   | DRUMS     | BASS      | MELODIC | MELODIC | FX      | VOCAL  | PX           | Click Here to Download Music Packe for Abletion Live                                                                                                    |
| DRUMS                   | DRUMS     | BASS      | MELODIC | MELODIC | PERC    | VOCAL  | FX           | Loann about the Launch nanga.<br>Waat avert Deviced by the Laundrad for 103 age new.                                                                                                    |
| STOP                    | STOP      | STOP      | STOP    | STOP    | STOP    | STOP   | STOP         |                                                                                                    |
| MUTE                    | MUTE      | MUTE      | MUTE    | MUTE    | MUTE    | MUTE   | MUTE         |                                                                                                    |
| • Launchesid Nor Connec | ned       |           |         |         |         |        | Holays 🕑 / 👔 |                                                                                                    |

## Ableton Live

Ableton Live (často označovaný len ako Live) je jedinečný a výkonný softvér na tvorbu hudby. Ableton Live 10 Lite je dodávaný s vaš í m Launchpadom Mini, ktorý vám poskytuje všetky nástroje, ktoré budete potrebovať, aby ste mohli začať s tvorbou vlastnej hudby.

Ak ste eš te nikdy nepouž í vali Ableton Live, odporú ame vám navš tí viť náš nástroj Easy Start Tool (pozri Getting Up a Beh). Tu vás prevedieme stiahnutí m a inš taláciou Ableton Live 10 Lite. Nájdete tu aj videá o základných funkciách softvéru, aby ste mohli za ať s tvorbou hudby v Abletone Ž ivé s Launchpad Mini.

S nainš talovaným Ableton Live spustite svoj Launchpad Mini pripojení m k Macu alebo USB port PC. Keď otvorí te Live, váš Launchpad Mini bude automaticky detekovaný a bude prejdite do rež imu relácie.

Viac zdrojov o použ í vaní mnohých funkcií Ableton Live mož no nájsť na stránke Ableton: www. ableton.com/en/live/learn-live/.

Svoj Launchpad Mini si môž ete zaregistrovať a zí skať licenciu Ableton Live 10 Lite na: zákazní k. novationmusic.com/register.

## Použ í vanie s iným softvérom

Launchpad Mini je vyrobený pre Ableton Live, ale mož no ho použ iť aj ako ovládačpre iný softvér. Ak ak použ í vate iný softvér na produkciu hudby, navš tí vte stránku support.novationmusic.com viac informácií o tom, ako nastaviť Launchpad Mini.

## Mať problémy?

V prí pade, ž e máte problémy s nastavení m, neváhajte kontaktovať náš tí m podpory! Ďalš ie informácie a odpovede na často kladené otázky nájdete v Centre pomoci Novation: support.novationmusic.com.

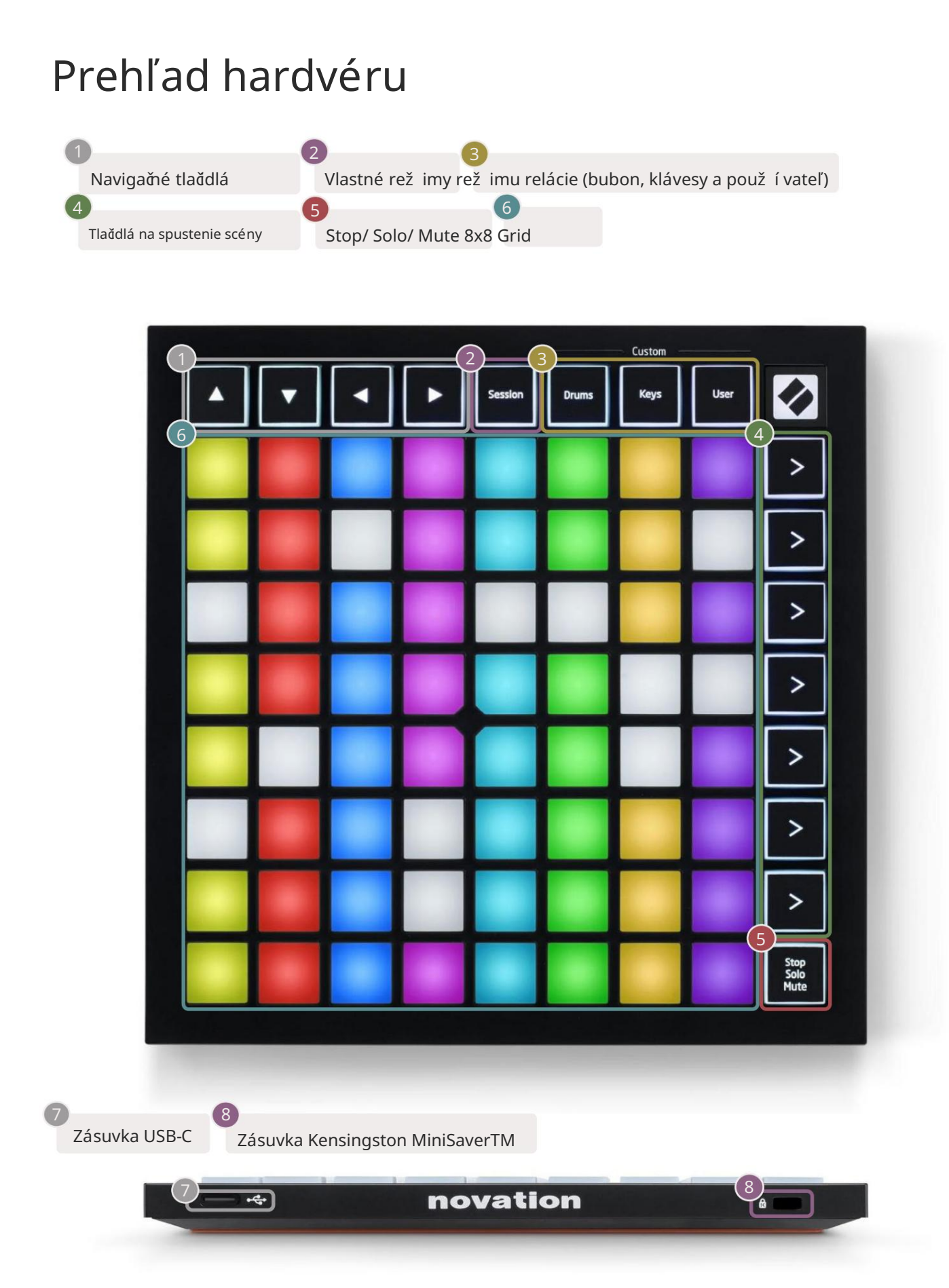

#### Machine Translated by Google

## Rež imy

Rež imy sú jadrom rozhrania Launchpad Mini. Umož ňujú vám prepí nať medzi zobrazeniami, pričom v kaž dom ponúkajú inú funkčnosť.

K dispozí cii sú š tyri rôzne rež imy – Session, Drum, Keys a User.

|         |       | — Custom — |      |
|---------|-------|------------|------|
| Session | Drums | Keys       | User |

Jednoducho stlače tlačdlo rež imu pre vstup do prí sluš ného rež imu. Aktuálne aktí vny rež im bude svietiť nazeleno. Aktuálne dostupné rež imy budú svietiť bielo.

Drums, Keys a User sú vš etky vlastné rež imy . Pomocou editora Novation Components môž ete upravte mriež ku 8x8 týchto troch rež imov a prispôsobte ich svojim vlastným potrebám (pozrite si Vlastné rež imy).

## Rež im relácie

Rež im relácie je určený na ovládanie zobrazenia relácie Ableton Live, ako je uvedené niž š ie.

Ak ste eš te nikdy nepouž í vali Ableton Live, odporú ame vám navš tí viť náš nástroj Easy Start Tool (pozri Getting Up a Beh). Tu vás prevedieme stiahnutí m a inš taláciou Ableton Live 10 Lite. Budeš nájdete tiež videá o základných funkciách softvéru, aby ste mohli za t s tvorbou hudby Ableton Live pomocou Launchpadu Mini.

Zobrazenie relácie je mriež ka, ktorá pozostáva z klipov, stôp (stĺ pcov) a scén (riadkov). Rež im relácie poskytuje zobrazenie 8x8 vaš ich klipov v zobrazení relácie na podlož kách Launchpad Mini.

Klipy sú zvyčajne slučky, ktoré obsahujú MIDI noty alebo zvuk.

Stopy predstavujú virtuálny nástroj alebo zvukové stopy. Klipy MIDI na stopách nástroja sa prehrajú na nástroji, ktorý je k danej stope priradený. Scény sú rady klipov. Spustenie scény spustí vš etky klipy v danom riadku. To znamená, ž e klipy môž ete usporiadať do vodorovných skupí n (napriečstopami) a vytvoriť tak š truktúru skladby, pričom spustí te scénu po scéne, aby ste preš li skladbou.

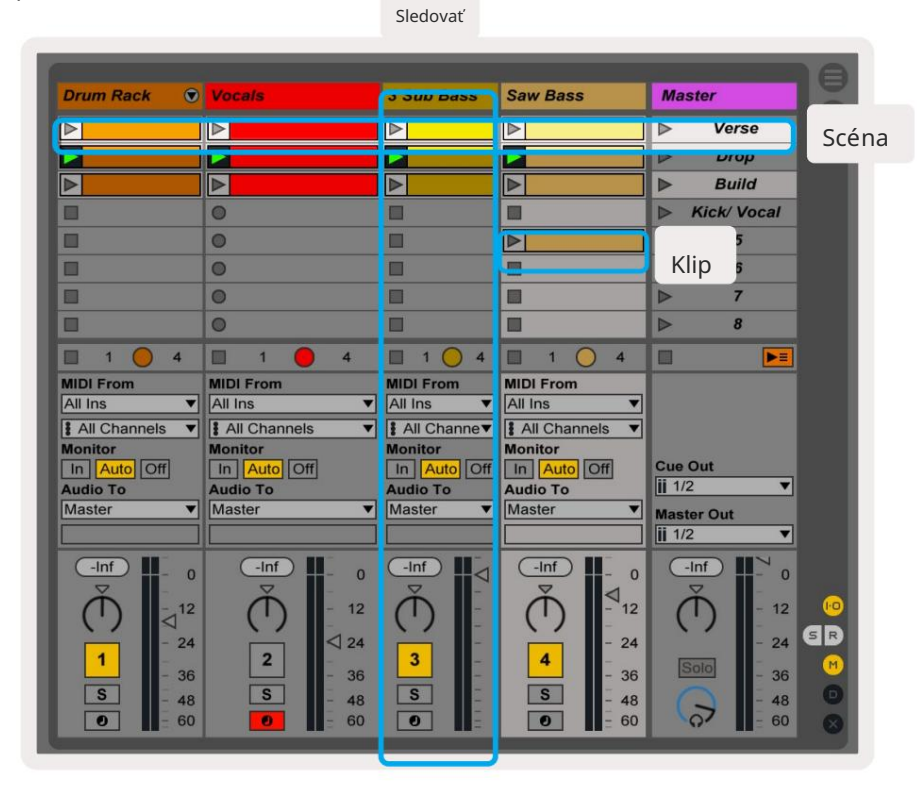

Tlačdlá umož ňujú navigáciu v zobrazení relácie. Červený obrys v mriež ke zobrazenia relácie zobrazuje oblasť, ktorá je momentálne viditeľná na Launchpade Mini. & posúvajú obrys napriečscénami, zatiaľ čo & posunie obrys po stopách.

Poznámka: Tento obrys sa môž e zobraziť v akejkoľvek farbe - to neovplyvní jeho funkciu.

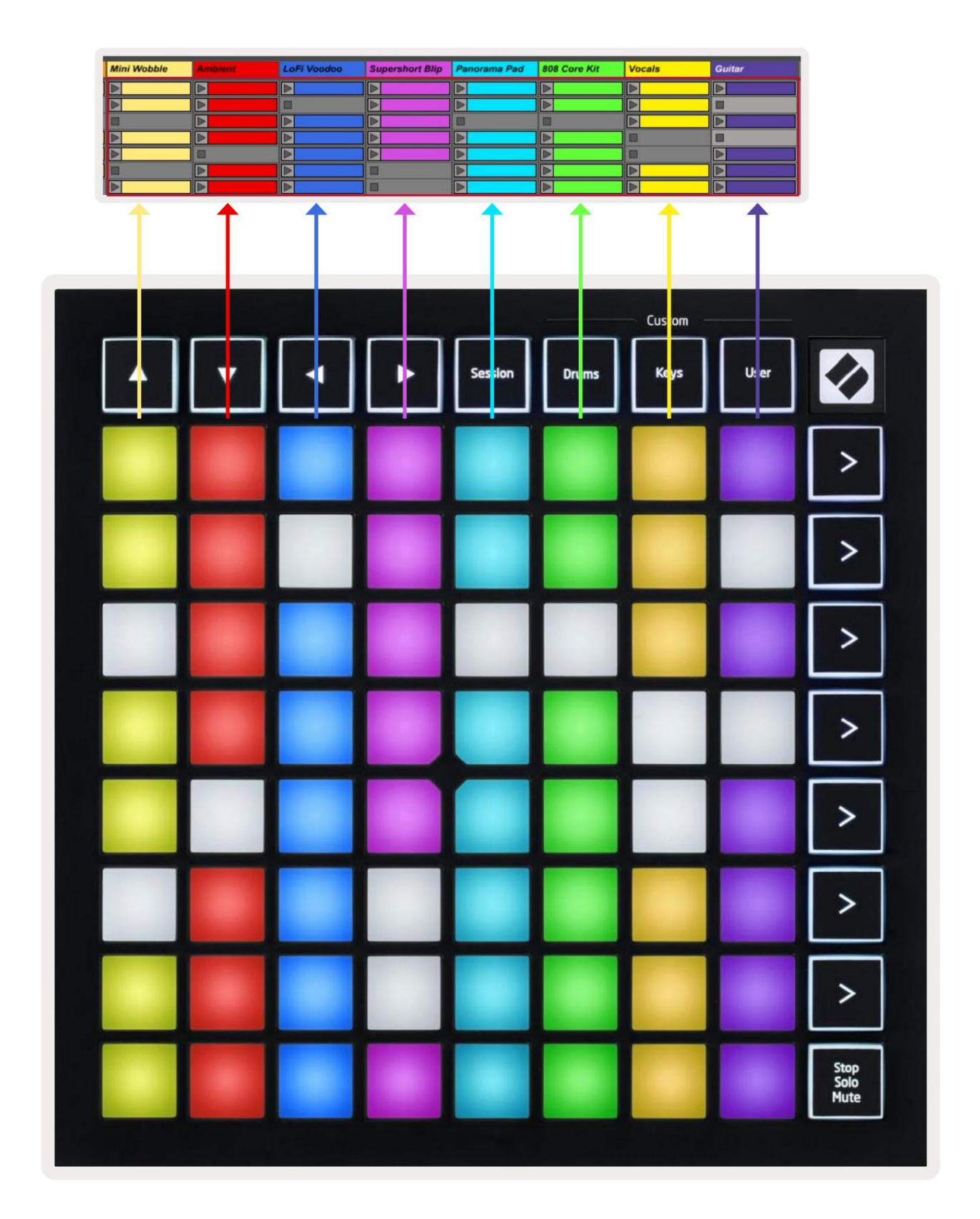

- Stlačení m padu prehráte prí sluš ný klip v Abletone. Farba sa bude zhodovať medzi obrazovkou a Podlož ky Launchpad Mini.
- Keď stlaď te pad, bude blikať na zeleno, čo znamená, ž e klip je v rade a čoskoro začne hrať . Pri prehrávaní klipu bude pad pulzovať na zeleno.
- V jednej stope sa môž e naraz prehrať iba jeden klip. Stlačení m prázdneho klipu zastaví te aktuálny klip trať.
- Celý horizontálny riadok klipov sa nazýva scéna. Scény je mož né spustiť pomocou > (scéna launch) na pravej strane Launchpadu Mini.

Keď je skladba pripravená na nahrávanie v rež ime Live, prázdne sloty pre klipy sa zobrazia matne ěrvenou farbou. Stlaění m jedného z týchto otvorov spustí te nahrávanie do stlaěného klipu.

Spodný rad padov môž e poskytovať ovládacie prvky stopy: Stop (zastavenie prehrávania klipu na konkrétnej stope), Solo (sólovanie konkrétnej stopy) alebo Mute (stlmenie konkrétnej stopy). Tieto tri funkcie sú zacyklené medzi použ ití m tlaďdla Stop Solo Mute:

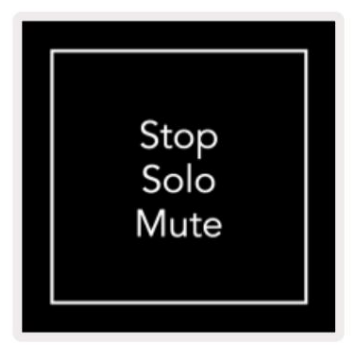

Keď je zariadenie zapnuté, spodný riadok bude najskôr predstavovať klipy rovnakým spôsobom ako zvyš ok mriež ky 8x8. Po prejdení cez Stlmiť sa v spodnom riadku opäť zobrazia klipy. The Stop Tlaŭdlo Solo Mute bude v tomto stave svietiť nabielo.

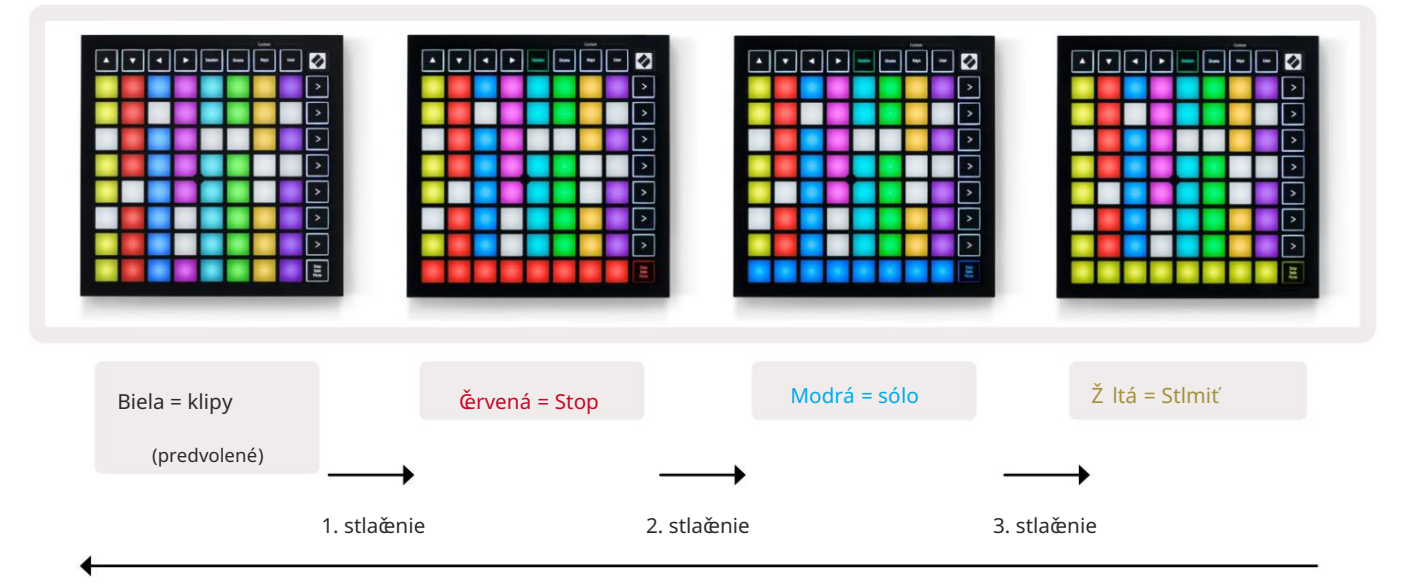

- In Stop: Jasne osvetlené červené pady v spodnom rade označujú, ž e klipy sa práve prehrávajú na danej stope a môž e byť zastavený. Tlmene osvetlené pady indikujú, ž e na danej stope sa momentálne neprehráva ž iadny klip.
- In Solo: Jasne osvetlené modré pady v spodnom riadku označujú, ž e skladba je momentálne sólo. Tlmene osvetlené pady označujú, ž e stopa nie je sólo.
- In Mute: Jasne svietiace ž lté pady v spodnom riadku indikujú, ž e stopa je momentálne vypnutá (počuteľné). Tlmene osvetlené pady indikujú, ž e skladba je stlmená, a preto ju nebude počuť.

## Rež im kláves

Rež im kláves vám umož ňuje hrať na mriež ke Launchpadu Mini ako na chromatickej klávesnici. Usporiadanie predstavuje 4 oktávy nôt v rozlož ení klaví ra, pričom oktávy sú ulož ené vertikálne. Najniž š ia výš ka tónu je pri spodná, pričom najvyš š ia je navrchu. Rozsah nôt je C2-C6.

V Ableton Live nahrajte nástroj (naprí klad Simpler) do MIDI stopy a budete na ňom môcť hrať v rež ime Keys. Urobte to dvojitým kliknutí m na nástroj alebo predvoľbu v prehliadaŭ (na ľavej strane Ableton Live) alebo ich presuňte na vybranú skladbu. Ak nič nepočujete, skontrolujte, č je stopa

je záznamové stráž enie a tento monitor je nastavený na auto (pozrite si obrázok niž š ie).

## Rež im bubna

Rež im Drum vám umož ňuje hrať na bubnovom stojane Ableton Live na mriež ke Launchpadu Mini. Kaž dá sekcia bubnového stojana pozostáva zo 16 slotov usporiadaných do skupiny padov 4x4. Celkovo existujú 4 z týchto skupí n 64 slotov na bubny.

V Ableton Live nahrajte sú pravu bicí ch do MIDI stopy z prehliadača a budete ju môcť hrať v rež ime Drum. Ak ničnepočujete, uistite sa, ž e je stopa zapnutá a monitor je nastavený na auto.

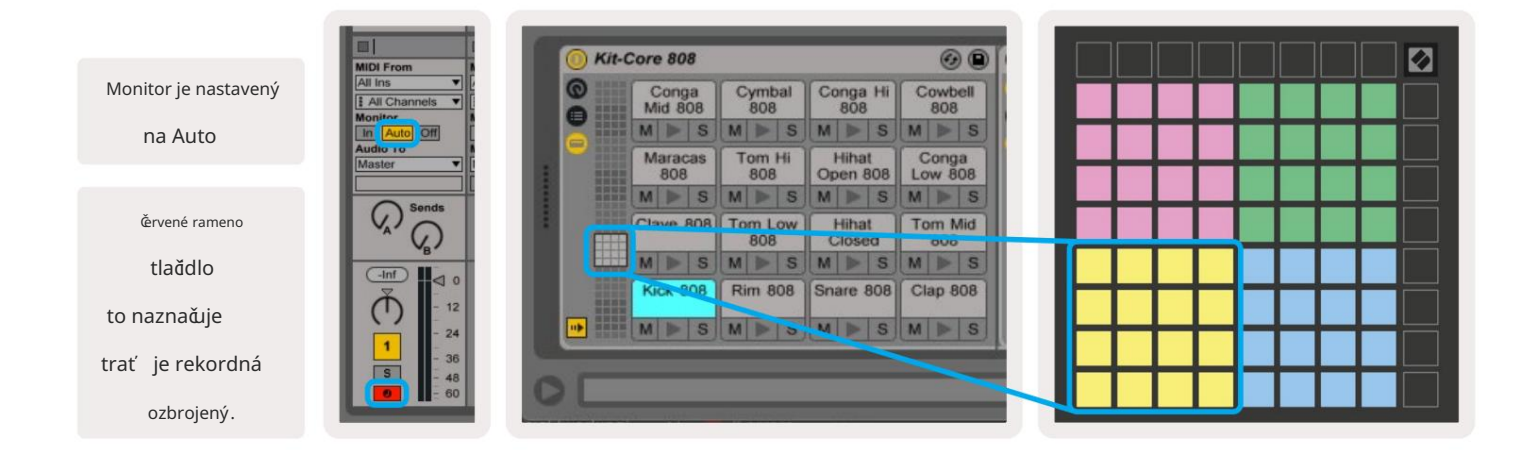

#### Použ í vateľský rež im a podlož ky osvetlenia (pokrodlé)

Použ í vateľský rež im má rovnaké rozlož enie ako rež im bubna, avš ak nesvietia ž iadne pady na mriež ke 8x8. Správy MIDI Note odoslané na Launchpad Mini rozsvietia pady podľa ď sla a rýchlosti noty. Poznámka Send urď, ktorý pad sa rozsvieti, a rýchlosť tónu urď farbu. To je už itočné pri vytváraní svetelných displejov pomocou 64 RGB podlož iek.

RGB LED sú schopné vydávať 127 farieb, ktorých zoznam nájdete v Referenčnej prí ručke programátora.

Navyš e, vš etky pady a tlaďdlá môž u svietiť v rež ime programátora.

Podrobné informácie o svetelných podlož kách nájdete v Referenčnej prí ručke programátorov, ktorá môž e byť stiahnuť na customer.novationmusic.com/support/downloads.

#### Vlastné rež imy

Použ í vateľský rež im, rež im bubna a rež im kláves sú vš etky vlastné rež imy , ktoré poskytujú hlboko prispôsobiteľnú mriež ku 8x8.

Vlastné rež imy je mož né vytvárať a upravovať pomocou komponentov Novation – náš ho online centra pre vš etkých Novačné produkty. Môž ete tiež zálohovať akékoľvek vlastné rež imy, ktoré tu vytvorí te. Máme niekoľko Šablóny vlastného rež imu, ktoré si môž ete stiahnuť a preskúmať v komponentoch.

Ak chcete zí skať prí stup ku komponentom, navš tí vte stránku components.novationmusic.com/ pomocou prehliadaă s podporou WebMIDI (odporú ăme Google Chrome alebo Opera). Prí padne si stiahnite samostatnú verziu Komponenty zo stránky váš ho ú ču na lokalite Novation.

Vlastné rež imy sú kompatibilné medzi Launchpadom Mini [MK3] a Launchpadom X.

## Nastavenie vlastného rež imu

Vlastné rež imy sa vytvárajú a upravujú na komponentoch Novation. Keď sú komponenty naď tané k poď taču, Launchpad Mini sa pripojí automaticky.

Ak názov produktu vedľa ikony Domov (v pravom hornom rohu) nie je Launchpad Mini, stlače ikonu Domov a vyberte Launchpad Mini zo zoznamu produktov.

V rámci vlastného rež imu môž e kaž dý pad v mriež ke 8x8 fungovať ako poznámka, MIDI CC (ovládanie zmeny) alebo správa o zmene programu .

Pady sa môž u správať ako prepí naě, spúš ť ače alebo momentové spí nače. Okamž ité správanie zapne notu, keď je stlačený pad a uvoľní notu, keď nie je stlačené. Spúš ť ače vž dy poš lú š pecifikovanú hodnotu CC alebo správu o zmene programu.

Celé rady a stĺ pce padov môž u tiež fungovať ako fadery. Faderom mož no priradiť hodnoty CC a môž u byť unipolárne alebo bipolárne. Fadery môž u byť umiestnené horizontálne alebo vertikálne.

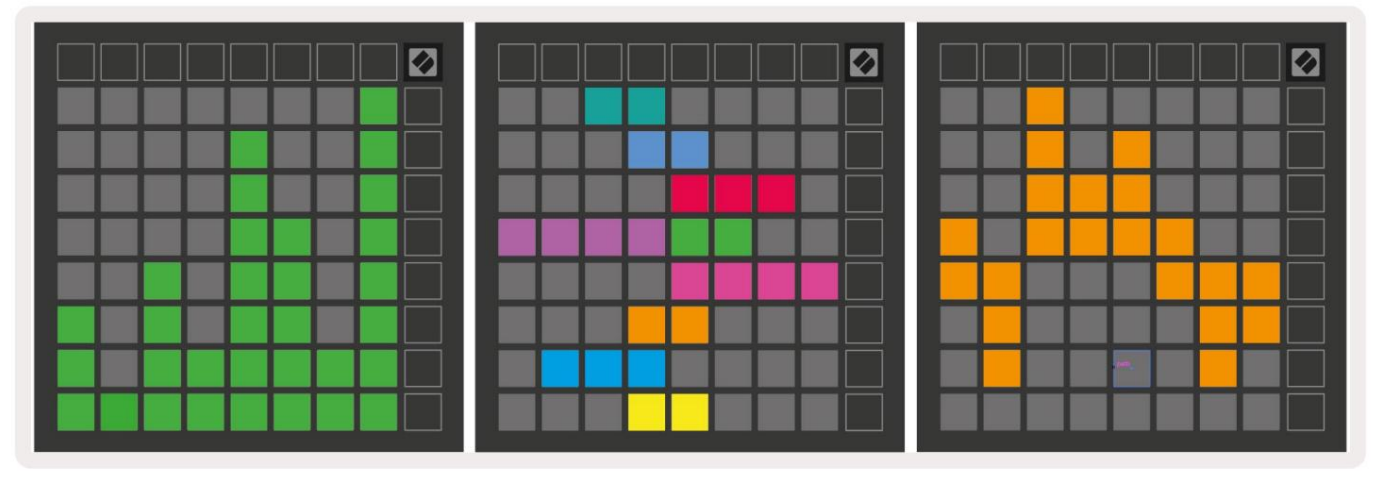

Padom v rámci vlastného rež imu môž e byť priradená farba "zapnuté" a "vypnuté", keď pady v rámci 8x8 mriež ka sa stlaď /prepne (napr. keď sa prehráva nota alebo sa prepne dočasná zmena CC). Pre kaž dý vlastný rež im môž e byť len jedna "zapnutá" farba, ale kaž dý pad môž e mať jedinečnú "vypnutú" farbu.

Vlastné rež imy môž u mať akú koľvek kombináciu nôt, CC, programový ch zmien a faderov – môž ete nastaviť vytvorte si vlastný prispôsobený ovládací povrch pre svoje š tú dio.

Ďalš ie praktické informácie o tom, ako vytvoriť vlastné rež imy, nájdete na stránke Novation Komponenty pre interaktí vny návod – začať je jednoduchš ie, ako by sa mohlo zdať !

## Rež im duchov

Ghost Mode je podrež im vlastných zobrazení, ktorý rozsvieti vš etky funkčné tlaďdlá okolo okraja Launchpad Mini vo vlastnom rež ime.

Ak chcete vstú piť do rež imu duchov, stlače tlačdlo Session a potom rýchlo buď bicie, klávesy alebo použí vateľ. Po tejto akcii sa rozsvieti iba mriež ka 8x8. Ak chcete znova aktivovať LED diódy vonkajšieho tlačdla, stlače ľubovoľné tlačdlo mimo Mriež ka 8x8.

## nastavenie

## Menu nastavení

Ponuka nastavení Launchpad Mini vám umož ňuje zmeniť jas LED, spätnú väzbu LED, prepnúť do rež imu spánku LED, a prepí najte medzi ž ivým a programátorským rež imom.

Ak chcete vstúpiť do ponuky nastavení , krátko stlače a podrž te tlačdlo Session. V horných 4 riadkoch sa zobrazia znaky LED, označujúca tému menu.

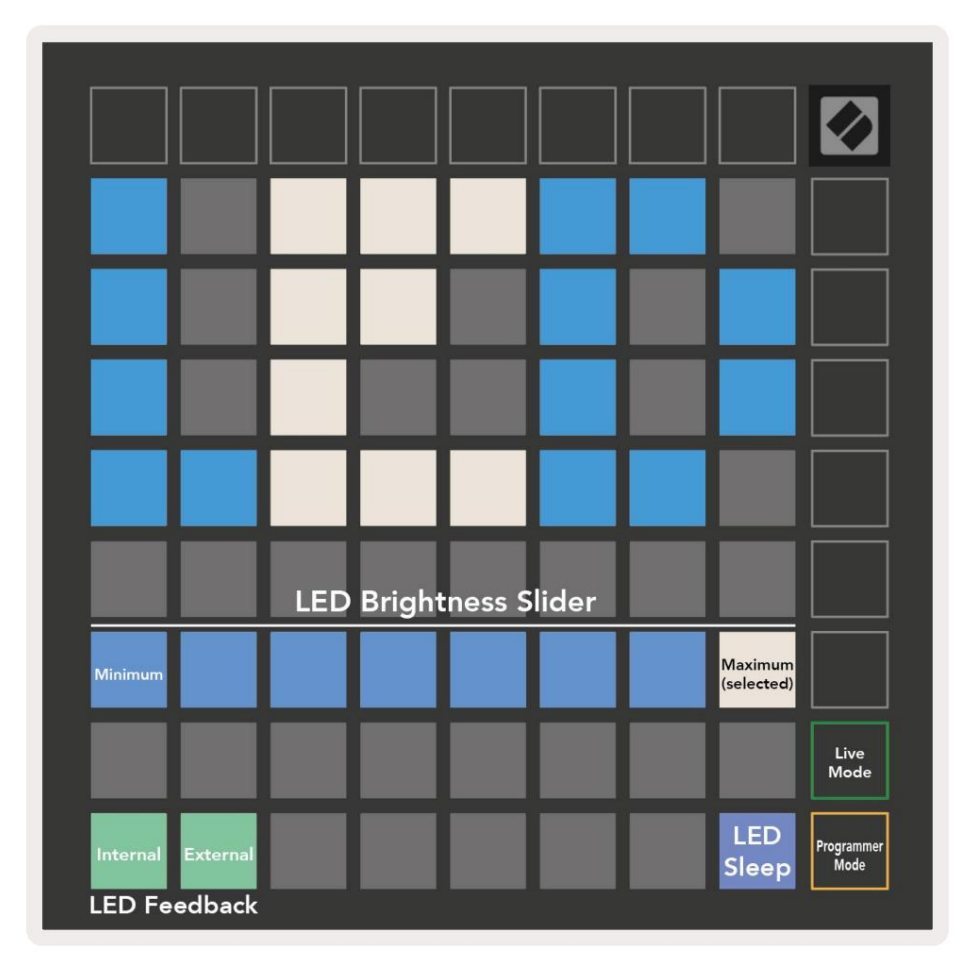

Posúvačúrovne jasu LED má 8 úrovní , od minimálneho po maximálny jas. Jasne osvetlený biely panel indikuje, ktorá úroveň je aktuálne zvolená.

LED spätná väzba (interná) prepí na, ď sa pady na mriež ke 8x8 rozsvietia pri stlační v už í vateľských rež imoch. Jasná zelená znamená, ž e spätná väzba LED (interná) je aktivovaná, zatiaľ čo slabá červená znamená, ž e je zakázaná. Nastavenie je predvolene povolené.

LED spätná väzba (externá) prepí na, ď sa pady na mriež ke 8x8 rozsvietia pri prijatí MIDI externe v použ í vateľských rež imoch a rež ime programátora. Jasná zelená signalizuje spätnú väzbu LED (externá) je povolená, zatiaľ čo slabá červená znamená, ž e je vypnutá. Nastavenie je predvolene povolené. LED spánok mož no stlaďť, aby ste vypli vš etky LED na Launchpade Mini. Stlační m ľubovoľného tlaďdla alebo tlaďdla prebudí te zariadenie. Je to už itočné, keď nepouž í vate Launchpad Mini, ale nechcete ho odpojiť od poď tača.

Ž ivý rež im a rež im programátora sú dva stavy, v ktorých je mož né použ iť Launchpad Mini. V rež ime naž ivo máte prí stup k rež imu relácie a vlastného rež imu a zariadenie bude fungovať ako normálne. V rež ime programátora Launchpad Mini stratí prí stup k rež imu relácie a vlastným rež imom a celý povrch (podlož ky a tlaďdlá) sa stane ďstým š tí tom. Kaž dý pad a tlaďdlo vyš le š pecifické MIDI správu po stlačení. Pady a tlaďdlá sa môž u rozsvietiť odoslaní m prí sluš ných MIDI správ na Launchpad Mini. Ďalš ie informácie nájdete v Referenčnej prí ručke programátora, ktorá môž e si môž ete stiahnuť na customer.novationmusic.com/support/downloads.

Ak chcete prepnúť medzi rež imom naž ivo a rež imom programátora, vstúpte do ponuky nastavení krátkym stlačení m a podrž aní m tlačdla Session. Stlačení m zeleného tlačdla spustenia scény vstúpite do rež imu naž ivo alebo oranž ového tlačdla spustenia scény do rež imu programátora (pozri obrázok vyš š ie).

Launchpad Mini sa vž dy zapne do rež imu Live.

## Ponuka zavádzača

Ponuka bootloadera Launchpadu Mini vám umož ňuje zmeniť jas LED, spätnú väzbu LED, veľkokapacitné úlož isko dostupnosť zariadenia a ID zariadenia.

| Device ID:1<br>(Selected) | ID:2                   | ID:3  | ID:4   | ID:5   | ID:6  | ID:7  | ID:8                  |  |
|---------------------------|------------------------|-------|--------|--------|-------|-------|-----------------------|--|
| ID:9                      | ID:10                  | ID:11 | ID:12  | ID:13  | ID:14 | ID:15 | ID:16                 |  |
|                           |                        |       |        |        |       |       |                       |  |
|                           |                        |       |        |        |       |       | MSD<br>Mode           |  |
|                           |                        | LED   | Bright | ness S | lider |       |                       |  |
| Minimum                   |                        |       |        |        |       |       | Maximum<br>(selected) |  |
|                           |                        |       |        |        |       |       |                       |  |
| Bootloader<br>Version     | Application<br>Version |       |        |        |       |       | Boot-up               |  |

Ak chcete vstúpiť do ponuky zavádzača, pri pripájaní Launchpadu Mini podrž te tlačdlo Použ í vateľ.

Posúvačúrovne jasu LED má 8 úrovní , od minimálneho po maximálny jas. Jasne osvetlený biely panel indikuje, ktorá úroveň je aktuálne zvolená.

Verzia zavádzača bude informovať, ktorá verzia zavádzača je na Launchpade Mini.

Verzia aplikácie bude informovať, ktorá verzia aplikácie je na Launchpade Mini.

Stlačení m tlačdla Boot-up sa spustí Launchpad Mini normálne, č m sa ukonč ponuka zavádzača.

Rež im MSD zapí na alebo vypí na správanie veľkokapacitného úlož ného zariadenia Launchpad Mini. Rež im MSD je predvolene povolený. To je dôvod, prečo sa Launchpad Mini po pripojení k poč taču zobrazí ako veľkokapacitné pamäť ové zariadenie. V priečinku LAUNCPAD je odkaz na náš nástroj Easy Start Tool, ktorý vám pomôž e nastaviť váš Launchpad Mini (pozrite si časť Uvedenie do prevádzky a spustenie). Po nastavení Launchpadu Mini už mož no nebudete chcieť, aby sa zobrazoval ako veľkokapacitné úlož né zariadenie. Použ ite tento prepí načna ú plne zakázať správanie. Keď panel svieti jasne, je aktivovaný rež im MSD a svieti slabo pri deaktivácii.

Device ID vám umož ňuje použ í vať viacero Launchpad Mini s Ableton Live naraz. Keď sa na kaž dom Launchpade Mini vyberie iné ID, kaž dý bude mať svoj vlastný Session Ring (obrys mriež ky) a môž e samostatne prechádzať reláciou naž ivo. V systéme Windows by mal byť nainš talovaný najnovš í ovládačNovation USB, aby sa táto funkcia správne využ í vala.

## Predvolené mapovania MIDI

Niž š ie sú uvedené ď sla poznámok pre kaž dý z predvolených vlastných rež imov a rež imu programátora. Poznámka 36 je stred C.

Rež im bicí ch (vlastný): mriež ka 8x8, Okamž itá poznámka k správam (pozn ă sla niž š ie) Rež im kláves (vlastný): mriež ka 8x8, Okamž itá poznámka k správam (pozn č sla niž š ie)

| 64             | 65                                                                                                    | 66             | 67                                                                                                    | 96                                                                                                    | 97             | 98             | 99             |
|----------------|----------------------------------------------------------------------------------------------------|----------------|----------------------------------------------------------------------------------------------------|----------------------------------------------------------------------------------------------------|----------------|----------------|----------------|
| 60             | 61                                                                                                    | 62             | 63                                                                                                    | 92                                                                                                    | 93             | 94             | 95             |
| 56             | 57                                                                                                    | 58             | 59                                                                                                    | 88                                                                                                    | 89             | 90             | 91             |
| 52             | 53                                                                                                    | 54             | 55                                                                                                    | 84                                                                                                    | 85             | 86             | 87             |
|                | And so the second second second second second second second second second second second second second second se |                | Law and the second second second second second second second second second second second second second second s | the second second second second second second second second second second second second second second second se |                |                |                |
| 48             | 49                                                                                                    | 50             | 51                                                                                                    | 80                                                                                                    | 81             | 82             | 83             |
| 48<br>44       | 49<br>45                                                                                                    | 50<br>46       | 51<br>47                                                                                                    | 80<br>76                                                                                                    | 81<br>77       | 82<br>78       | 83<br>79       |
| 48<br>44<br>40 | 49<br>45<br>41                                                                                                  | 50<br>46<br>42 | 51<br>47<br>43                                                                                                  | 80<br>76<br>72                                                                                                  | 81<br>77<br>73 | 82<br>78<br>74 | 83<br>79<br>75 |

|    | 73 | 75 |    | 78 | 80 | 82 |    |
|----|----|----|----|----|----|----|----|
| 72 | 74 | 76 | 77 | 79 | 81 | 83 | 84 |
|    | 61 | 63 |    | 66 | 68 | 70 |    |
| 60 | 62 | 64 | 65 | 67 | 69 | 71 | 72 |
|    | 49 | 51 |    | 54 | 56 | 58 |    |
| 48 | 50 | 52 | 53 | 55 | 57 | 59 | 60 |
|    | 37 | 39 |    | 42 | 44 | 46 |    |
| 36 | 38 | 40 | 41 | 43 | 45 | 47 | 36 |

Použ í vateľský rež im (vlastný): mriež ka 8x8, Okamž itá poznámka k správam (pozn ă sla niž š ie) Rež im programátora: Obsahuje tlaďdlá a podlož ky (úplná mriež ka 9x9), LED s logom môž e byť adresované, Okamž itá poznámka Pri správach na mriež ke 8x8 (ď sla si vš imnite niž š ie), správy CC odoslané z horného riadku a pravý stĺ pec

|    |                                                                                                    |                                                                                                    |                                                  |                                                                  |                                                                                  |                                                                                                  | -                                                                                                    |                                                                                                    |                                                                                                    |                                                                                                    |                                                                                                    |                                                                                                    |                                                                                                    |                                                                                                    |                                                                                                    |                                                                                                    |
|----|----------------------------------------------------------------------------------------------------|----------------------------------------------------------------------------------------------------|--------------------------------------------------|------------------------------------------------------------------|----------------------------------------------------------------------------------|--------------------------------------------------------------------------------------------------|----------------------------------------------------------------------------------------------------|----------------------------------------------------------------------------------------------------|----------------------------------------------------------------------------------------------------|----------------------------------------------------------------------------------------------------|----------------------------------------------------------------------------------------------------|----------------------------------------------------------------------------------------------------|----------------------------------------------------------------------------------------------------|----------------------------------------------------------------------------------------------------|----------------------------------------------------------------------------------------------------|----------------------------------------------------------------------------------------------------|
| 65 | 66                                                                                                    | 67                                                                                                    | 96                                               | 97                                                               | 98                                                                               | 99                                                                                               |                                                                                                    | 91                                                                                                    | 92                                                                                                    | 93                                                                                                    | 94                                                                                                    | 95                                                                                                    | 96                                                                                                    | 97                                                                                                    | 98                                                                                                    | 99                                                                                                    |
| 61 | 62                                                                                                    | 63                                                                                                    | 92                                               | 93                                                               | 94                                                                               | 95                                                                                               |                                                                                                    | 81                                                                                                    | 82                                                                                                    | 83                                                                                                    | 84                                                                                                    | 85                                                                                                    | 86                                                                                                    | 87                                                                                                    | 88                                                                                                    | 89                                                                                                    |
| 57 | 58                                                                                                    | 59                                                                                                    | 88                                               | 89                                                               | 90                                                                               | 91                                                                                               |                                                                                                    | 71                                                                                                    | 72                                                                                                    | 73                                                                                                    | 74                                                                                                    | 75                                                                                                    | 76                                                                                                    | 77                                                                                                    | 78                                                                                                    | 79                                                                                                    |
|    |                                                                                                    |                                                                                                    |                                                  |                                                                  |                                                                                  |                                                                                                  |                                                                                                    | 61                                                                                                    | 62                                                                                                    | 63                                                                                                    | 64                                                                                                    | 65                                                                                                    | 66                                                                                                    | 67                                                                                                    | 68                                                                                                    | 69                                                                                                    |
| 53 | 54                                                                                                    | 55                                                                                                    | 84                                               | 85                                                               | 86                                                                               | 87                                                                                               |                                                                                                    |                                                                                                    |                                                                                                    |                                                                                                    |                                                                                                    |                                                                                                    |                                                                                                    |                                                                                                    |                                                                                                    |                                                                                                    |
| 40 | 50                                                                                                    | <b>F</b> 4                                                                                                    | 00                                               | 01                                                               |                                                                                  | 02                                                                                               |                                                                                                    | 51                                                                                                    | 52                                                                                                    | 53                                                                                                    | 54                                                                                                    | 55                                                                                                    | 56                                                                                                    | 57                                                                                                    | 58                                                                                                    | 59                                                                                                    |
| 49 | 50                                                                                                    | 51                                                                                                    | 80                                               | 81                                                               | 82                                                                               | 83                                                                                               |                                                                                                    | 41                                                                                                    | 42                                                                                                    | 43                                                                                                    | 44                                                                                                    | 45                                                                                                    | 46                                                                                                    | 47                                                                                                    | 48                                                                                                    | 49                                                                                                    |
| 45 | 46                                                                                                    | 47                                                                                                    | 76                                               | 77                                                               | 78                                                                               | 79                                                                                               |                                                                                                    |                                                                                                    |                                                                                                    |                                                                                                    |                                                                                                    |                                                                                                    |                                                                                                    | -                                                                                                    |                                                                                                    | 2                                                                                                    |
|    |                                                                                                    | -0054                                                                                                    | 101100                                           | 100000                                                           |                                                                                  |                                                                                                  |                                                                                                    | 31                                                                                                    | 32                                                                                                    | 33                                                                                                    | 34                                                                                                    | 35                                                                                                    | 36                                                                                                    | 37                                                                                                    | 38                                                                                                    | 39                                                                                                    |
| 41 | 42                                                                                                    | 43                                                                                                    | 72                                               | 73                                                               | 74                                                                               | 75                                                                                               |                                                                                                    | 21                                                                                                    | 22                                                                                                    | 23                                                                                                    | 24                                                                                                    | 25                                                                                                    | 26                                                                                                    | 27                                                                                                    | 28                                                                                                    | 29                                                                                                    |
| 37 | 38                                                                                                    | 39                                                                                                    | 68                                               | 69                                                               | 70                                                                               | 71                                                                                               |                                                                                                    | 11                                                                                                    | 12                                                                                                    | 13                                                                                                    | 14                                                                                                    | 15                                                                                                    | 16                                                                                                    | 17                                                                                                    | 18                                                                                                    | 19                                                                                                    |
|    | <ul> <li>65</li> <li>61</li> <li>57</li> <li>53</li> <li>49</li> <li>45</li> <li>41</li> <li>37</li> </ul> | 65       66         61       62         57       58         53       54         49       50         45       46         41       42         37       38 | 656667616263575859535455495051454647414243373839 | 6566679661626392575859885354558449505180454647764142437237383968 | 65666796976162639293575859888953545584854950518081454647767741424372733738396869 | 656667969798616263929394575859888990535455848586495051808182454647767778414243727374373839686970 | 6566679697989961626392939495575859888990915354558485868749505180818283454647767778794142437273747537383968697071 | 6566679697989961626392939495575859888990915354558485868749505180818283454647767778794142437273747537383968697071 | 65 $66$ $67$ $96$ $97$ $98$ $99$ $91$ $61$ $62$ $63$ $92$ $93$ $94$ $95$ $81$ $57$ $58$ $59$ $88$ $89$ $90$ $91$ $61$ $53$ $54$ $55$ $84$ $85$ $86$ $87$ $61$ $49$ $50$ $51$ $80$ $81$ $82$ $83$ $41$ $45$ $46$ $47$ $76$ $77$ $78$ $79$ $31$ $41$ $42$ $43$ $72$ $73$ $74$ $75$ $21$ $37$ $38$ $39$ $68$ $69$ $70$ $71$ $11$ | 65 $66$ $67$ $96$ $97$ $98$ $99$ $91$ $92$ $61$ $62$ $63$ $92$ $93$ $94$ $95$ $81$ $82$ $57$ $58$ $59$ $88$ $89$ $90$ $91$ $71$ $72$ $53$ $54$ $55$ $84$ $85$ $86$ $87$ $61$ $62$ $49$ $50$ $51$ $80$ $81$ $82$ $83$ $41$ $42$ $45$ $46$ $47$ $76$ $77$ $78$ $79$ $31$ $32$ $41$ $42$ $43$ $72$ $73$ $74$ $75$ $21$ $22$ $37$ $38$ $39$ $68$ $69$ $70$ $71$ $11$ $12$ | 65 $66$ $67$ $96$ $97$ $98$ $99$ $91$ $92$ $93$ $61$ $62$ $63$ $92$ $93$ $94$ $95$ $81$ $82$ $83$ $57$ $58$ $59$ $88$ $89$ $90$ $91$ $71$ $72$ $73$ $53$ $54$ $55$ $84$ $85$ $86$ $87$ $61$ $62$ $63$ $49$ $50$ $51$ $80$ $81$ $82$ $83$ $41$ $42$ $43$ $45$ $46$ $47$ $76$ $77$ $78$ $79$ $79$ $31$ $32$ $33$ $41$ $42$ $43$ $72$ $73$ $74$ $75$ $11$ $12$ $13$ $37$ $38$ $39$ $68$ $69$ $70$ $71$ $11$ $12$ $13$ | 65 $66$ $67$ $96$ $97$ $98$ $99$ $61$ $62$ $63$ $92$ $93$ $94$ $95$ $57$ $58$ $59$ $88$ $89$ $90$ $91$ $53$ $54$ $55$ $84$ $85$ $86$ $87$ $49$ $50$ $51$ $80$ $81$ $82$ $83$ $45$ $46$ $47$ $76$ $77$ $78$ $79$ $41$ $42$ $43$ $72$ $73$ $74$ $75$ $37$ $38$ $39$ $68$ $69$ $70$ $71$ $11$ $12$ $13$ | 65 $66$ $67$ $96$ $97$ $98$ $99$ $91$ $91$ $92$ $93$ $94$ $95$ $61$ $62$ $63$ $92$ $93$ $94$ $95$ $81$ $82$ $83$ $84$ $85$ $57$ $58$ $59$ $88$ $89$ $90$ $91$ $71$ $72$ $73$ $74$ $75$ $53$ $54$ $55$ $84$ $85$ $86$ $87$ $61$ $62$ $63$ $64$ $65$ $49$ $50$ $51$ $80$ $81$ $82$ $83$ $87$ $61$ $52$ $53$ $54$ $55$ $49$ $50$ $51$ $80$ $81$ $82$ $83$ $87$ $61$ $62$ $43$ $44$ $45$ $45$ $46$ $47$ $76$ $77$ $78$ $79$ $79$ $31$ $32$ $33$ $34$ $35$ $41$ $42$ $43$ $72$ $73$ $74$ $75$ $71$ $12$ $13$ $14$ $15$ $37$ $38$ $39$ $68$ $69$ $70$ $71$ $11$ $12$ $13$ $14$ $15$ | 65 $66$ $67$ $96$ $97$ $98$ $99$ $91$ $92$ $93$ $94$ $95$ $61$ $62$ $63$ $92$ $93$ $94$ $95$ $81$ $82$ $83$ $84$ $85$ $86$ $57$ $58$ $59$ $88$ $89$ $90$ $91$ $71$ $72$ $73$ $74$ $75$ $76$ $53$ $54$ $55$ $84$ $85$ $86$ $87$ $61$ $62$ $63$ $64$ $65$ $66$ $49$ $50$ $51$ $80$ $81$ $82$ $83$ $41$ $42$ $43$ $44$ $45$ $46$ $45$ $46$ $47$ $76$ $77$ $78$ $79$ $71$ $71$ $72$ $23$ $24$ $25$ $26$ $41$ $42$ $43$ $72$ $73$ $74$ $75$ $76$ $21$ $22$ $23$ $24$ $25$ $26$ $37$ $38$ $39$ $68$ $69$ $70$ $71$ $11$ $12$ $13$ $14$ $15$ $16$ | 65 $66$ $67$ $96$ $97$ $98$ $99$ $91$ $92$ $93$ $94$ $95$ $96$ $97$ $61$ $62$ $63$ $92$ $93$ $94$ $95$ $96$ $97$ $81$ $82$ $83$ $84$ $85$ $86$ $87$ $57$ $58$ $59$ $88$ $89$ $90$ $91$ $71$ $72$ $73$ $74$ $75$ $76$ $77$ $53$ $54$ $55$ $84$ $85$ $86$ $87$ $61$ $62$ $63$ $64$ $65$ $66$ $67$ $49$ $50$ $51$ $80$ $81$ $82$ $83$ $87$ $61$ $62$ $53$ $54$ $55$ $56$ $57$ $49$ $50$ $51$ $80$ $81$ $82$ $83$ $87$ $61$ $42$ $43$ $44$ $45$ $46$ $47$ $45$ $46$ $47$ $76$ $77$ $78$ $79$ $71$ $132$ $33$ $34$ $35$ $36$ $37$ $41$ $42$ $43$ $72$ $73$ $74$ $75$ $76$ $77$ $78$ $75$ $111$ $12$ $13$ $14$ $15$ $16$ $17$ $37$ $38$ $39$ $68$ $69$ $70$ $71$ $71$ $111$ $12$ $13$ $14$ $15$ $16$ $17$ | 65 $66$ $67$ $96$ $97$ $98$ $99$ $91$ $92$ $93$ $94$ $95$ $96$ $97$ $98$ $61$ $62$ $63$ $92$ $93$ $94$ $95$ $81$ $82$ $83$ $84$ $85$ $86$ $87$ $88$ $57$ $58$ $59$ $88$ $89$ $90$ $91$ $91$ $72$ $73$ $74$ $75$ $76$ $77$ $78$ $53$ $54$ $55$ $84$ $85$ $86$ $87$ $61$ $62$ $63$ $64$ $65$ $66$ $67$ $68$ $49$ $50$ $51$ $80$ $81$ $82$ $83$ $87$ $61$ $62$ $53$ $54$ $55$ $56$ $57$ $58$ $49$ $50$ $51$ $80$ $81$ $82$ $83$ $41$ $42$ $43$ $44$ $45$ $46$ $47$ $48$ $41$ $42$ $43$ $72$ $73$ $74$ $75$ $76$ $77$ $78$ $37$ $38$ $39$ $68$ $69$ $70$ $71$ $76$ $72$ $73$ $54$ $54$ $45$ $46$ $47$ $48$ $41$ $42$ $43$ $72$ $73$ $74$ $75$ $76$ $77$ $87$ $71$ $71$ $72$ $23$ $24$ $25$ $26$ $27$ $28$ $37$ $38$ $39$ $68$ $69$ $70$ $71$ $71$ $12$ $13$ $14$ $15$ $16$ $17$ <t< td=""></t<> |

Podrobnejš ie informácie o implementácii MIDI Launchpad Mini nájdete v referenčnej prí ručke programátora na adrese: customer.novationmusic.com/support/downloads.